## Dodawanie uprawnień do dokumentu na następnym etapie

Istnieje możliwość dodania uprawnień do dokumentu przekazywanego do danego etapu pracownikom, których nie zostali przypisani do tego etapu w ustawieniach obiegu. W tym celu operator na poprzednim etapie powinien nadać uprawnienia wybranym operatorom.

Uwaga

Aby dodanie uprawnień do danego etapu obiegu dokumentu było możliwe, konieczne jest zaznaczenie parametru "Uprawnienia dodatkowe" w ramach definicji typu obiegu, w zakładce "Schemat obiegu" – "Uprawnienia"- sekcja "Uprawnienia do etapu"

|             | Comarch DMS 202                               | [FirmaX] ADMIN 🗕 🗆 🗙                                    |                                                      |  |  |  |
|-------------|-----------------------------------------------|---------------------------------------------------------|------------------------------------------------------|--|--|--|
|             | Faktury 2     Prefix:     FXL2                |                                                         |                                                      |  |  |  |
| ก           | KARTA OBIEGU SCHEMAT OBIEGU USTAWIENIA OBIEGU |                                                         |                                                      |  |  |  |
|             |                                               | Etapy                                                   |                                                      |  |  |  |
| ••••        | Rejestracja                                   | Szukaj ×                                                | $\textcircled{1} (\uparrow) (\downarrow) (\uparrow)$ |  |  |  |
|             |                                               | Rejestracja                                             |                                                      |  |  |  |
|             | Dekretacja                                    | Dekretacja                                              |                                                      |  |  |  |
| <u> </u>    |                                               | Akceptacja dyrektora                                    | -                                                    |  |  |  |
| <b>*</b> ** |                                               | Akceptacja prezesa                                      |                                                      |  |  |  |
|             | Akceptacja kierownika                         | Etap                                                    |                                                      |  |  |  |
| Ð           | Akceptacja prezesa                            | OGÓLNE UPRAWNIENIA PRZEKAZANIE                          | MAIL KONTROLKI                                       |  |  |  |
|             |                                               |                                                         |                                                      |  |  |  |
| *           | Ksiegowość                                    | Cofnij dokument                                         | $\sim$                                               |  |  |  |
|             |                                               | Właściciel dokumentu                                    | $\sim$                                               |  |  |  |
| <u>Mo</u>   |                                               | Uprawnienia do etapu                                    | ~                                                    |  |  |  |
| -}-         |                                               | Uprawnienia dodatkowe                                   |                                                      |  |  |  |
|             | Archiwizacja                                  | Zawężanie uprawnień na 🗌 wcześniejszym etapie           | l                                                    |  |  |  |
|             |                                               | Dostęp do dok. dla operatora 🗌<br>niepracującego z dok. |                                                      |  |  |  |
|             | + -                                           | Uprawnienia                                             |                                                      |  |  |  |

Zaznaczanie parametru "Uprawnienia dodatkowe"

Przyklad

Administrator w ramach ustawień obiegu "Faktury 2" klika na liście etapów na etap "Dekretacja", następnie na zakładkę "Uprawnienia" i na sekcję "Uprawnienia do etapu". Następnie zaznacza parametr "Uprawnienia dodatkowe" i zapisuje typ obiegu.

| Etapy                       |                                  |              |              |                               |  |  |
|-----------------------------|----------------------------------|--------------|--------------|-------------------------------|--|--|
| Szukaj                      |                                  | ×            |              | $\uparrow \downarrow \bullet$ |  |  |
| Dekretacja                  |                                  |              |              | 1                             |  |  |
| Akcentacia d                | vrektora                         |              |              |                               |  |  |
| Etap                        |                                  |              |              |                               |  |  |
| OGÓLNE                      | UPRAWNIENIA                      | PRZEKAZANIE  | MAIL         | KONTROLKI                     |  |  |
|                             |                                  |              |              |                               |  |  |
| Cofnij dokur                | ment                             |              |              | $\checkmark$                  |  |  |
| Właściciel do               | okumentu                         |              |              | $\checkmark$                  |  |  |
| Uprawnienia                 | Uprawnienia do etapu             |              |              |                               |  |  |
| Uprawnienia                 | a dodatkowe                      | $\checkmark$ |              |                               |  |  |
| Zawężanie u<br>wcześniejszy | ıprawnień na<br>/m etapie        |              |              |                               |  |  |
| Dostęp do c<br>niepracujące | dok. dla operatora<br>ego z dok. | $\checkmark$ |              |                               |  |  |
| Uprawnienia                 | a                                |              |              |                               |  |  |
| Nazwa spół                  | ki Typ                           | Wartość      |              |                               |  |  |
| FirmaX                      | Pracownik                        | Administra   | ator systemu | ā                             |  |  |
| FirmaX                      | Pracownik                        | Urszula Ko   | wal          | ā                             |  |  |
| Dodaj                       |                                  |              |              |                               |  |  |

Wybór parametru "Uprawnienia dodatkowe" – w dolnej części zaznaczono operatorów uprawnionych do etapu "Dekretacja"

Następnie w ramach obiegu utworzono nowy dokument, który został przekazany do etapu "Dekretacja".

Użytkowniczka "Urszula Kowal", uprawniona do tego etapu, klika w sekcję "Uprawnieni do wybranego etapu" i link "Dodaj", a następnie wybiera użytkowniczkę "Samanta Kawa" – w ten sposób nadała tej użytkowniczce uprawnienia do kolejnego etapu.

Dodanie takiego uprawnienia było możliwe dzięki zaznaczeniu parametru "Uprawnienia dodatkowe" na etapie "Dekretacja"

|            |                                  | Comarch DMS 2022.0.2         |                                                                                             | [FirmaX] UK 💷 🗆 🗙                        |
|------------|----------------------------------|------------------------------|---------------------------------------------------------------------------------------------|------------------------------------------|
|            | FXL2/36/11/2022 🔶 🗎 🕃 🖶          |                              |                                                                                             |                                          |
| kumenty    | Spółka : FirmaX<br>Dane          | Data utworzenia : 17-11-2022 | Przebieg                                                                                    |                                          |
| .‰ ≗<br>∏- | Nr nadawczy<br>Nazwa kontrahenta | ·                            | Dekretacja<br><br>Uprawnienia do obecnego etapu                                             | ~                                        |
|            | Abronim kontrahenta              |                              | Przekazano do Ciebie do dekretacji<br>Uzupełnij dane<br>Czas pa raplizacje zadanja w otanje |                                          |
|            | Np<br>Adres kontrahenta          |                              | 19 minut<br>Następny etap                                                                   | ja ja ja ja ja ja ja ja ja ja ja ja ja j |
| >>         | Misa                             |                              | Akceptacja dyrektora                                                                        | Cecylia Ermin<br>Jan Abece               |
|            | Oplata                           | A V                          |                                                                                             | Joanna Nowak<br>Jolanta Woj              |
|            | Uengi                            |                              | Uprawnieni do wybranego etapu                                                               | Milena As<br>Samanta Kawa                |
|            | Wartos C Brutto                  | E E                          | Nazwa spółki Typ                                                                            | Urszula Kowal                            |
|            | kernin platności Forma platności | v                            | Dodaj                                                                                       | ¥                                        |
|            |                                  | - 60 % +                     | Osoby uprawnione do następnego etapu                                                        |                                          |

Wybór operatora uprawnionego do pracy z dokumentem na kolejnym etapie

|           |                 |                     |                              |                                  | Comarch DN             | 1S 2022.0.2             |                      |                      | [Firma]      | X] UK _ □ × |
|-----------|-----------------|---------------------|------------------------------|----------------------------------|------------------------|-------------------------|----------------------|----------------------|--------------|-------------|
|           |                 | FXL2/36/11/2022     | $\textcircled{\blacksquare}$ |                                  |                        |                         |                      |                      |              |             |
| 1         | s la            | Spółka : FirmaX     |                              |                                  | Data utworze           | enia : 17-11-2022       |                      |                      |              | $\bigcirc$  |
|           | m ku            | Dane                |                              |                                  |                        | ^                       | Przebieg             |                      |              | (F)         |
| <b>10</b> | ă               | Nr nadawczy         |                              |                                  |                        |                         | ×                    | Dekretacja           |              |             |
|           |                 | Nazwa kontrahenta   |                              | Lista osób upra<br>następnym eta | awnionych do pr<br>pie | racy z dokumen          | tem w                | lo obecnego etapu    |              | $\vee$      |
|           |                 | Akronim kontrahenta |                              | PRACOWN                          | ICY DZIAŁ              | ۲Y                      |                      | Ciebie do dekretacji |              |             |
|           | NIP Prelis      | NIP_Prefiks         |                              | Szukaj                           | Szukaj                 |                         | cję zadania w etapie |                      |              |             |
|           |                 | Zaznacz wszystko    |                              |                                  |                        |                         |                      | Ĩ.                   |              |             |
|           |                 |                     |                              |                                  |                        | •                       |                      |                      |              |             |
| )         |                 |                     |                              |                                  |                        |                         | rektora              | · (→                 |              |             |
|           |                 | Masa                |                              |                                  |                        |                         |                      |                      |              |             |
|           | Opłata          |                     | -                            |                                  |                        |                         |                      |                      |              |             |
|           |                 | Uwagi               |                              |                                  |                        |                         |                      | -                    |              |             |
|           |                 | Kwota pobrania      |                              |                                  |                        |                         | ОК                   | o wybranego etapu    |              | ^           |
|           |                 | Wartość Brutto      |                              |                                  |                        | ÷                       | Nazwa spółk          | і Тур                | Wartość      |             |
|           |                 | Termin płatności    |                              |                                  |                        |                         | FirmaX               | Pracownik            | Samanta Kawa | 亩           |
|           | Forma płatności |                     |                              | >                                | Dodaj                  |                         |                      |                      |              |             |
|           |                 |                     | - 60 % +                     |                                  | Osoby uprawr           | nione do następnego eta | ipu                  |                      |              |             |

Widok operatora "Samanta Kawa" na liście operatorów uprawnionych do następnego etapu